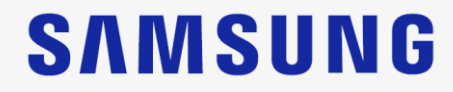

# HM70 EVO Prise en main rapide

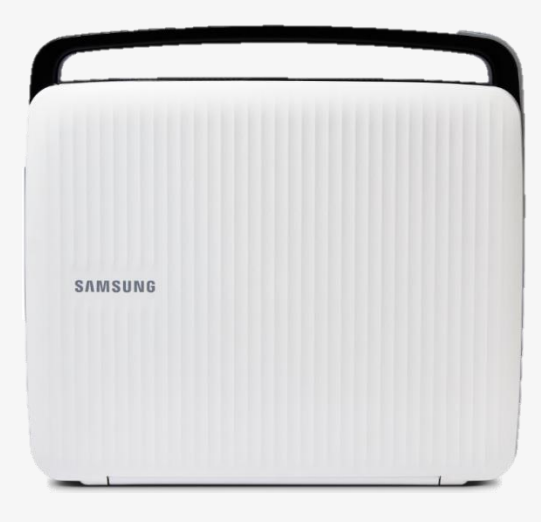

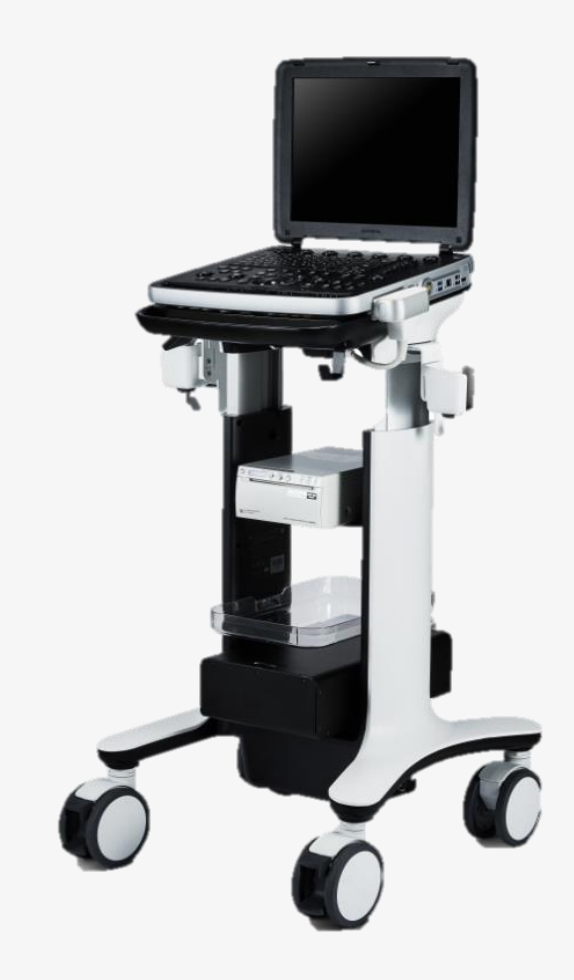

#### Panneau de commande

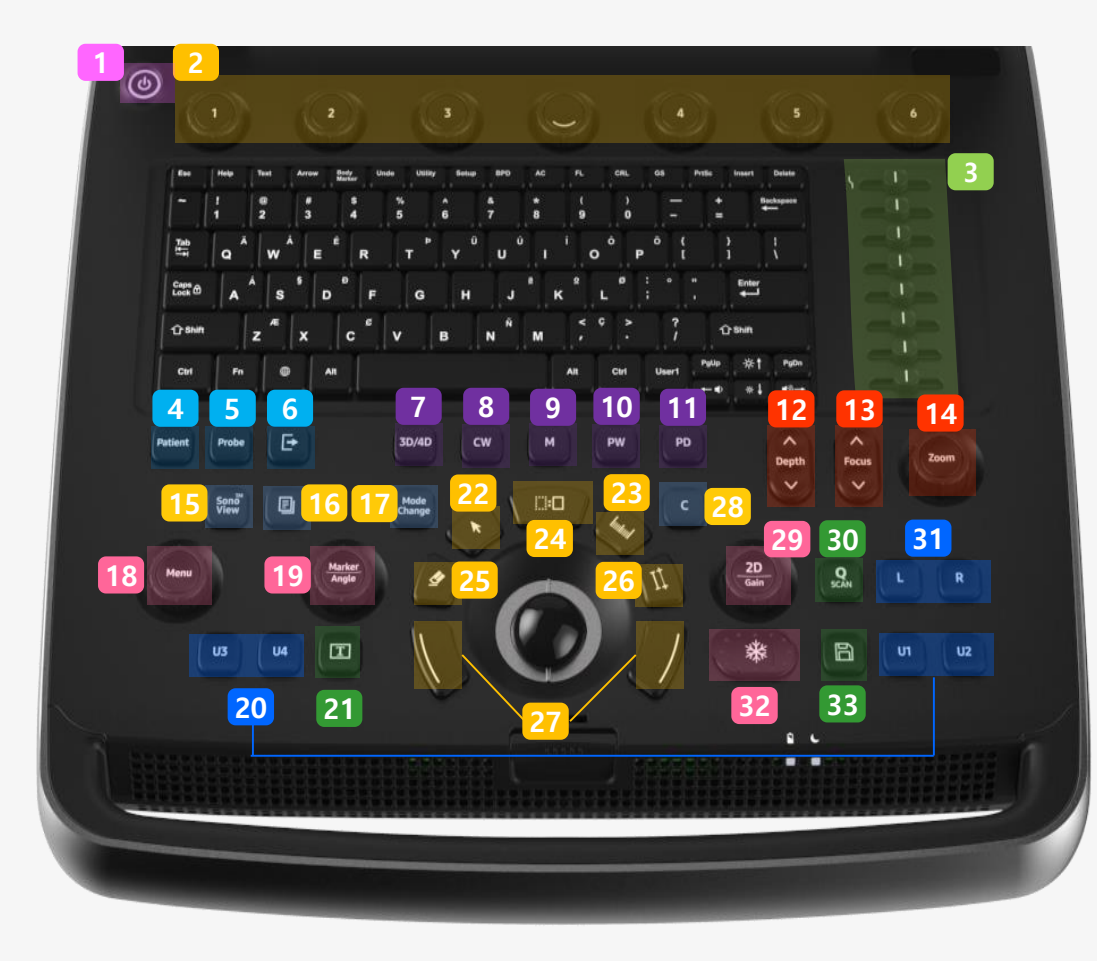

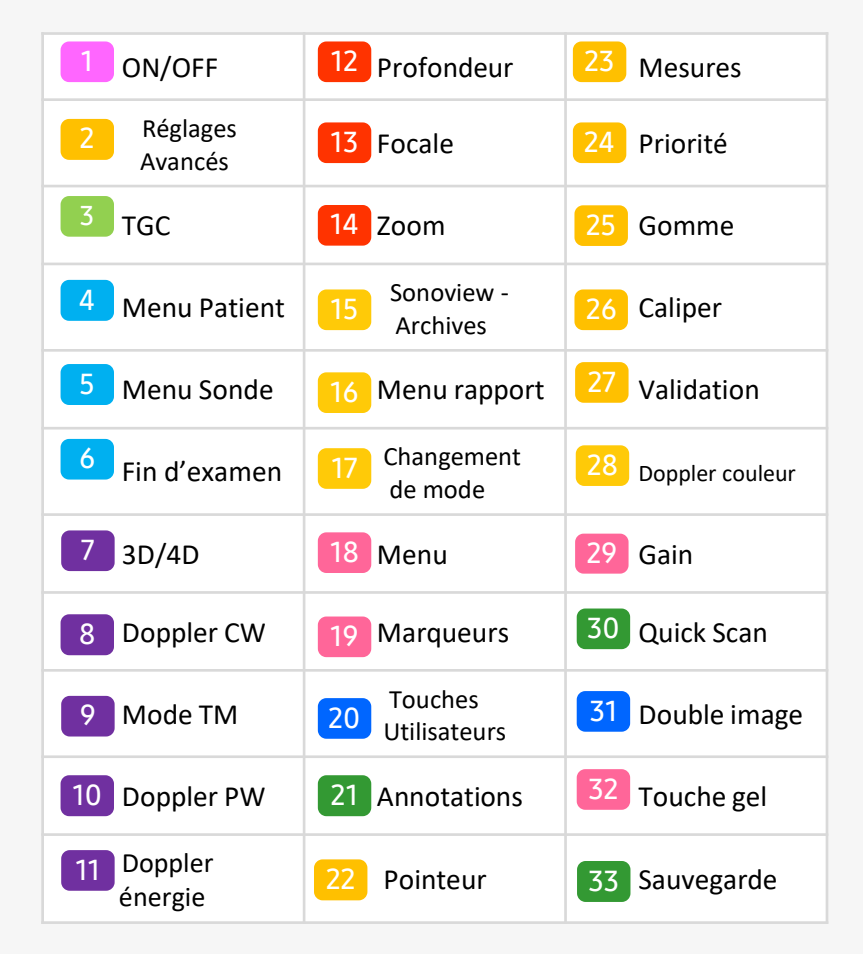

#### Mode scan

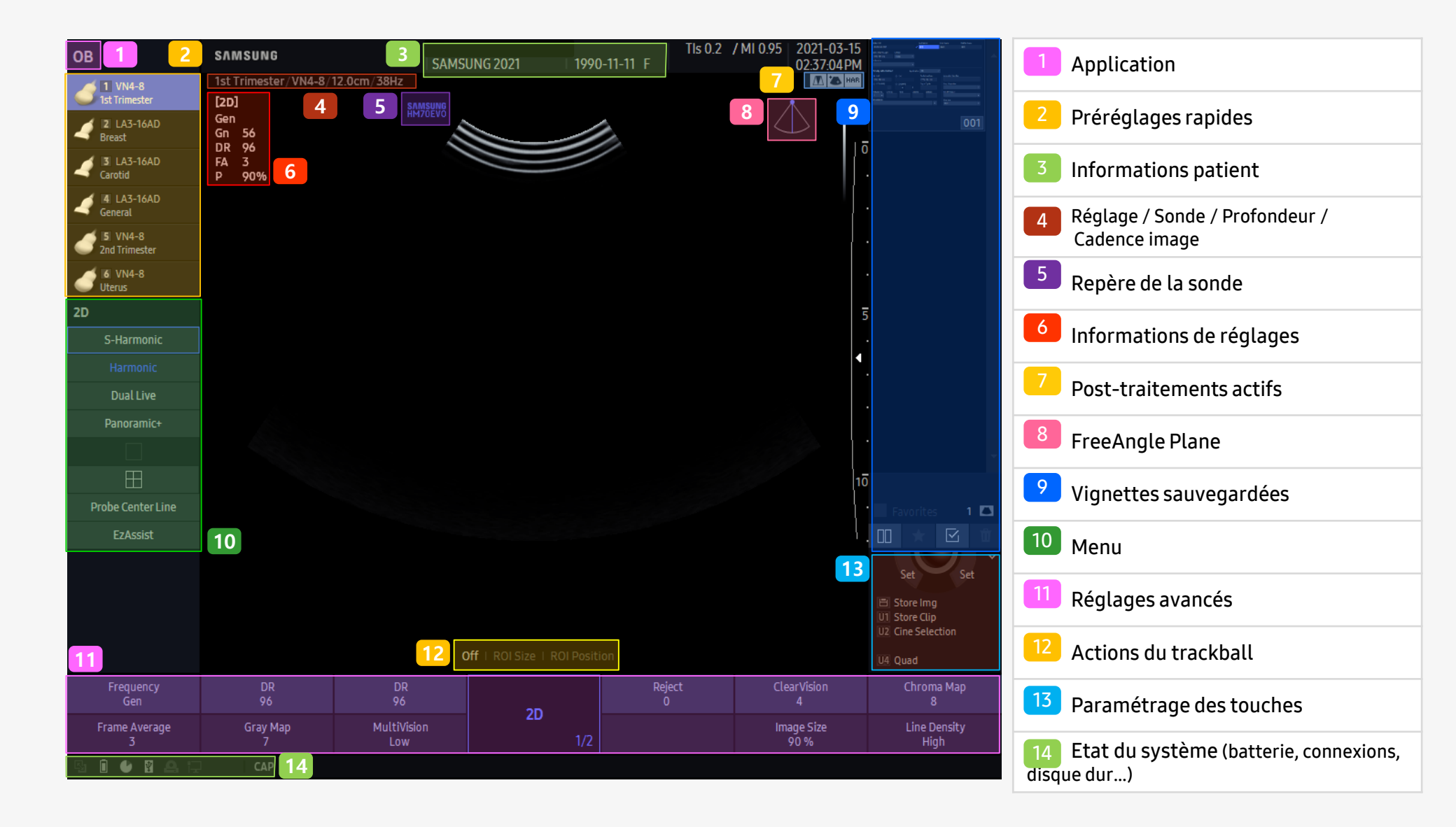

### Menu Patient

Đ

۵

U4

I

Probe

Sono

U3

3D/4D

Mode Change

4

CW

м

0:0

#### SAMSUNG

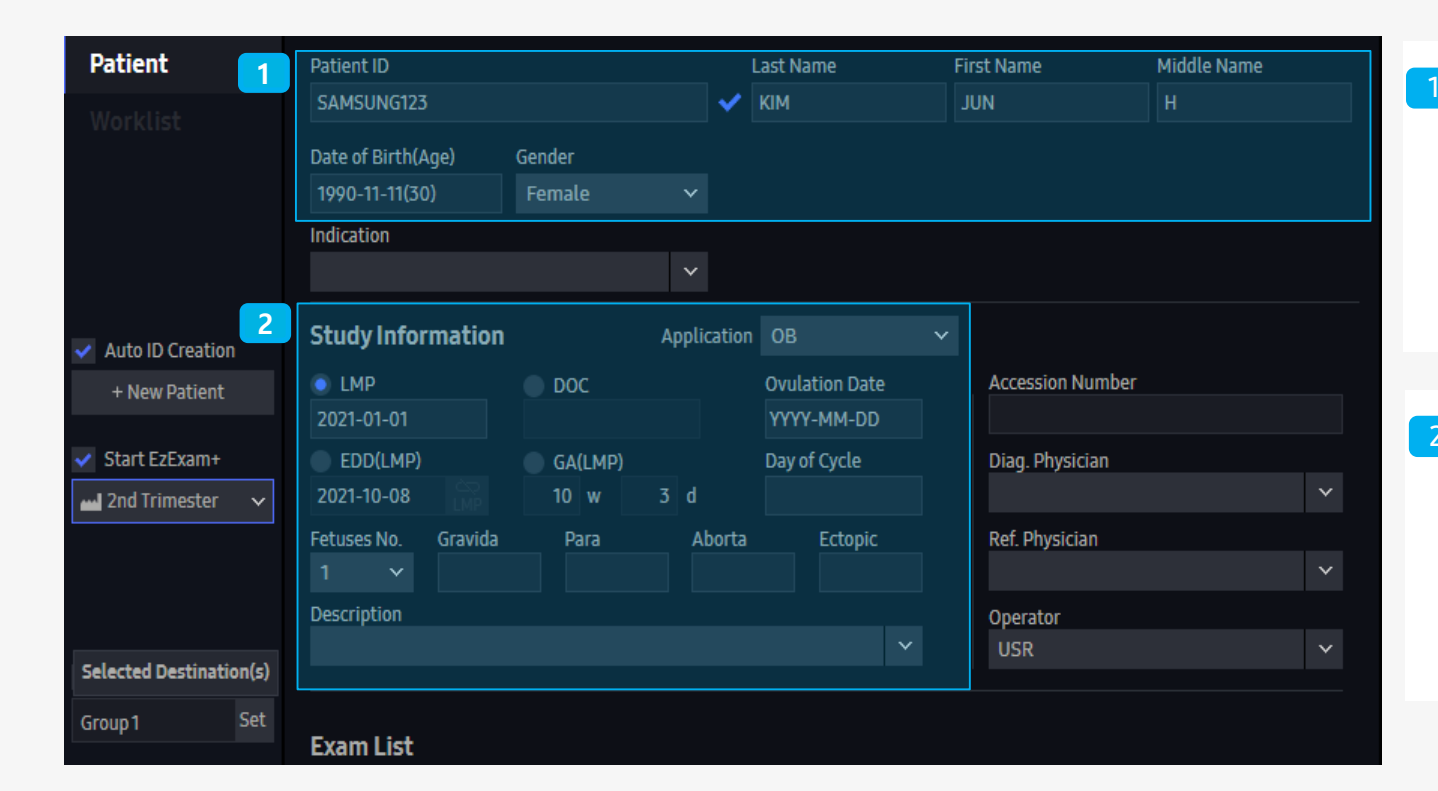

PD

11

2D Gain

~

Focus V

SCAN

R

U2

UI

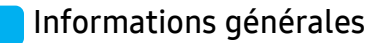

- ID Patient
- Nom du patient
- Date de naissance
- Sexe

Informations de l'examen

- Application
- Informations obstétricales
- Informations cardiaques
- Informations vasculaires...

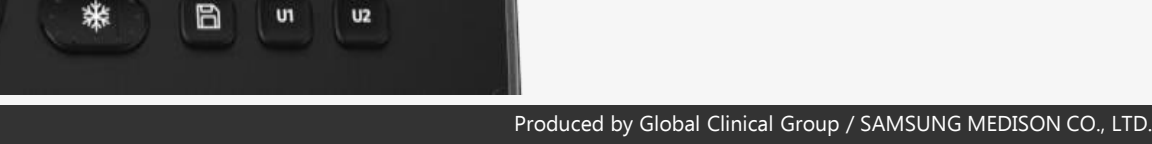

## Choix de la sonde

- Préréglages rapides
- Jusqu'à 6 préréglages favoris paramétrables

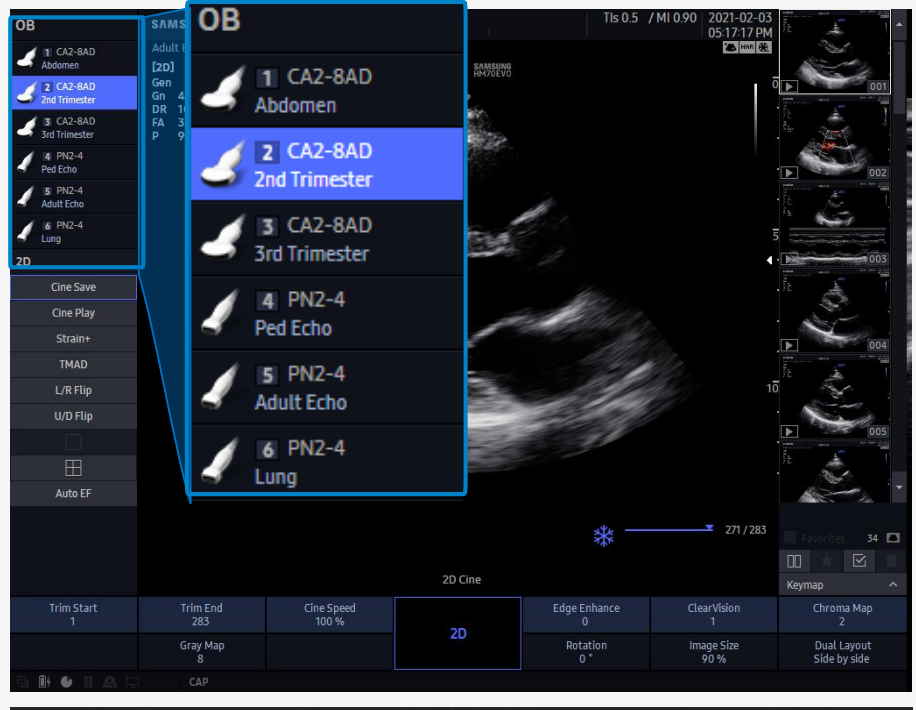

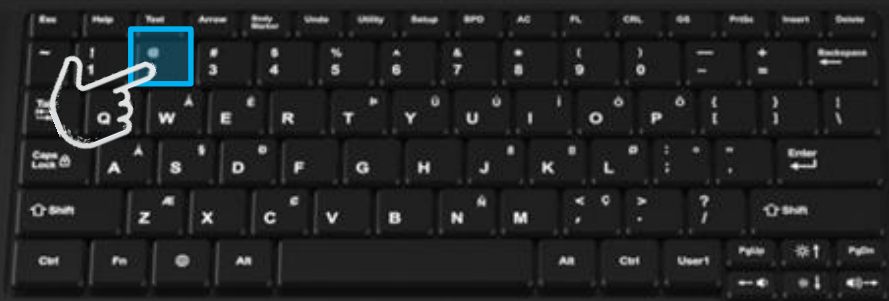

- Menu sonde
- Appuyer sur "probe" pour accéder à la bibliothèque complète

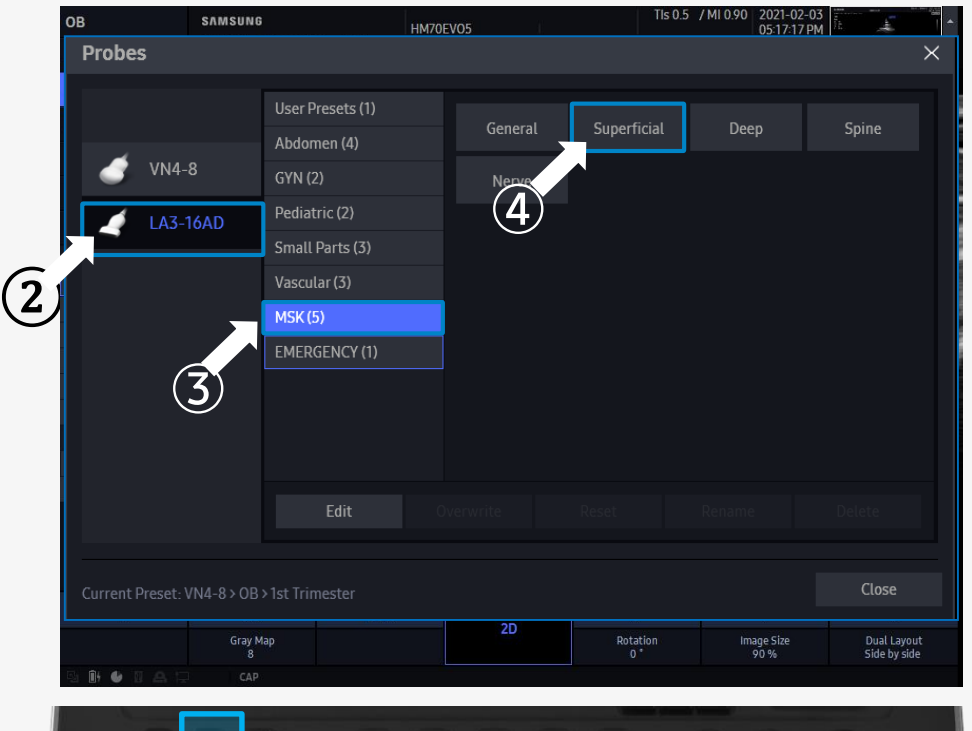

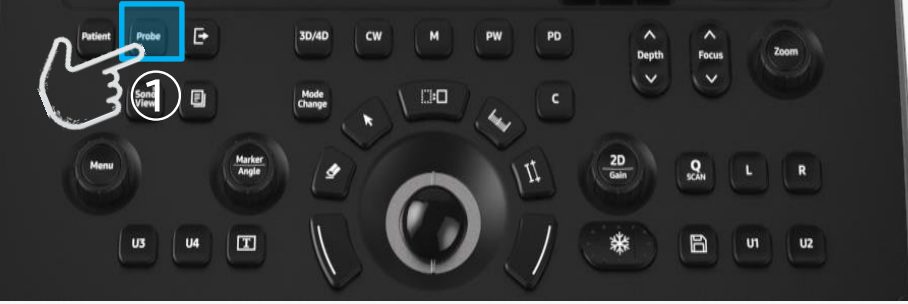

## Mode Change : B/C/D Mode

- Vous pouvez revenir sur les réglages de chaque mode en appuyant sur le bouton [Mode Change]
- Doppler C : Ajustement de la fenêtre (Taille / Position)
  Doppler PW : Ajustement du VE (Taille / Position)

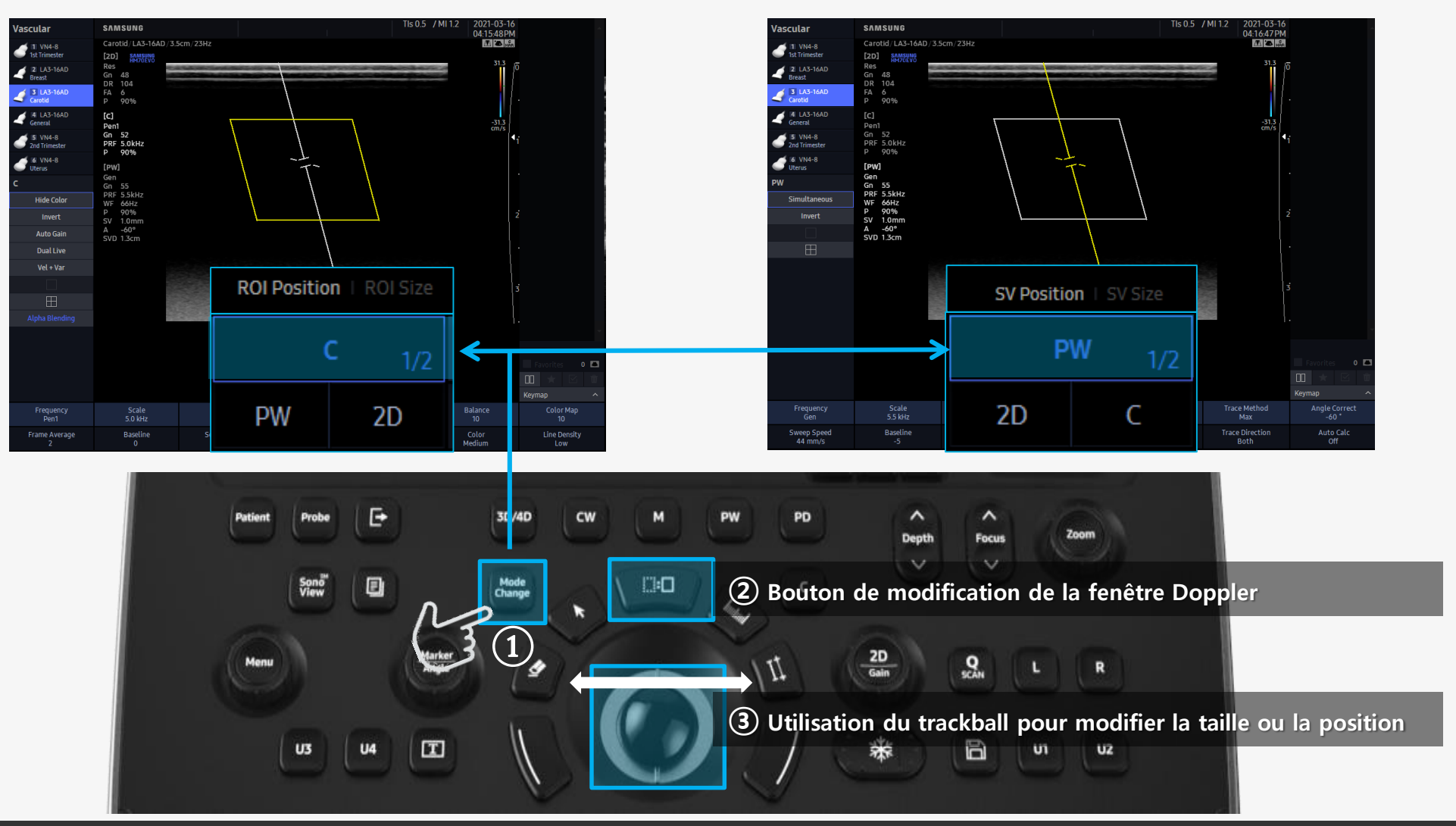

## **Optimisation automatique**

#### SAMSUNG

• Mode 2D :

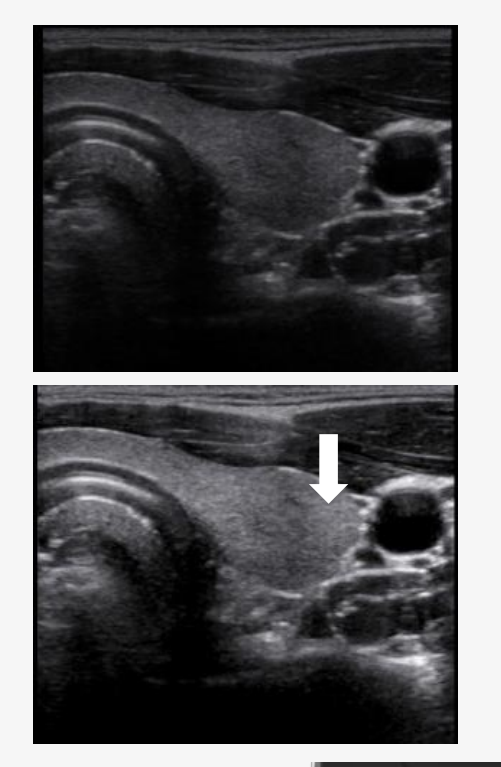

Mode Doppler :

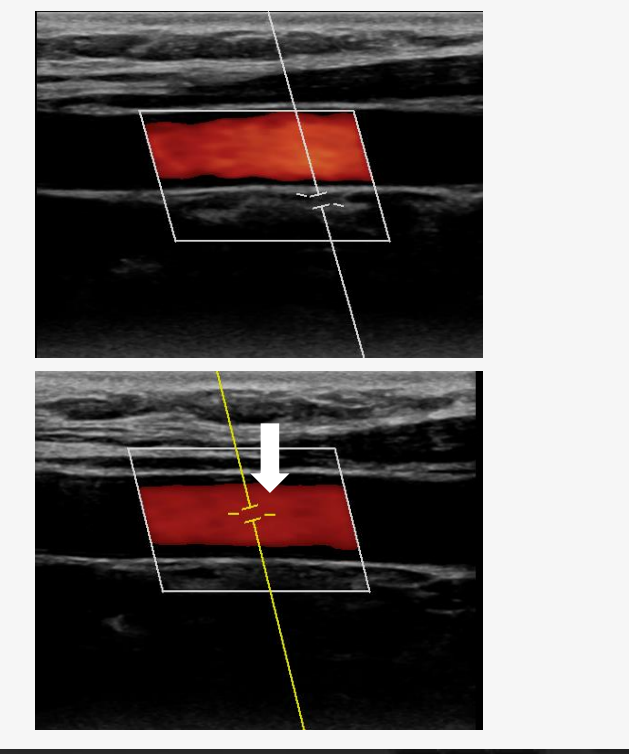

• Spectre Doppler :

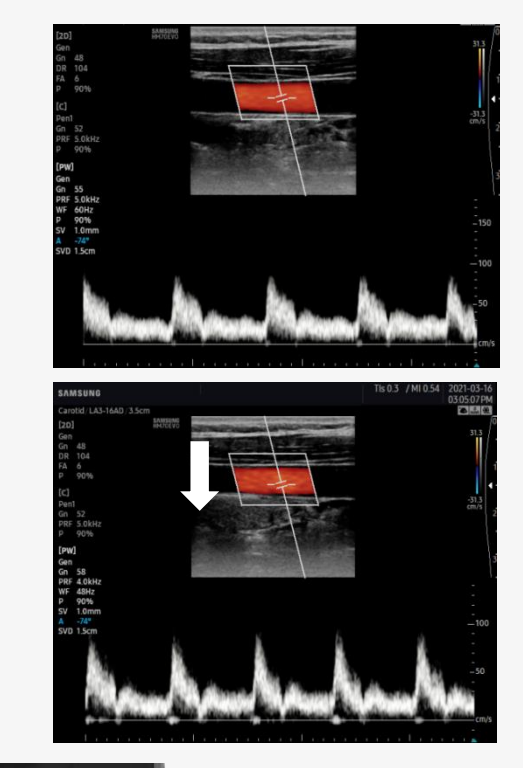

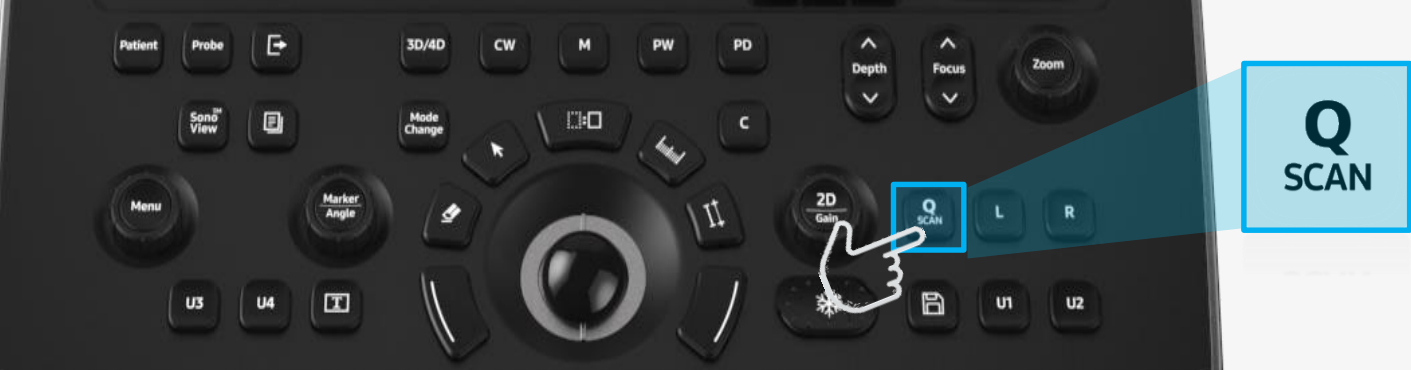

### Mesures & rapport

#### SAMSUNG

(1) Appuyer sur la touche de mesures protocolaires

2 Tourner la molette "menu" ou utiliser le trackball pour sélectionner la mesure
 3 Appuyer sur la touche "valider" pour placer le point de départ et d'arrivée de la mesure

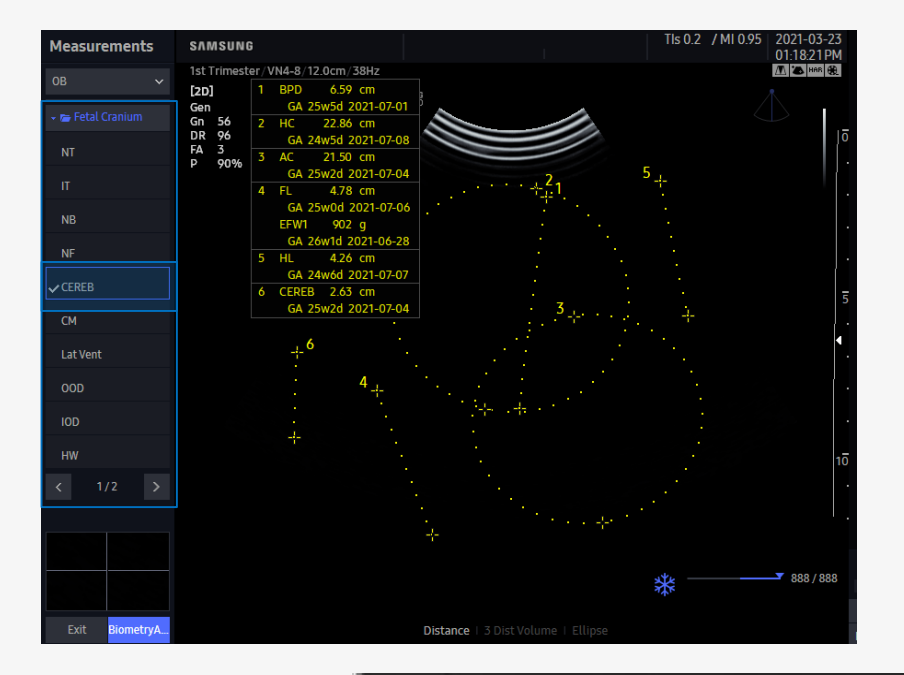

| ID         | 20210323- | 011947 | РМ      |             |      | Nam     | e       |              |         |            |
|------------|-----------|--------|---------|-------------|------|---------|---------|--------------|---------|------------|
| Date of Bi | rth(Age)  |        |         | Gender      |      |         | Exam    | Date         | 2021-0  | 3-23       |
| Indication |           |        |         |             |      |         |         |              |         |            |
| Diag. Phys | tician    |        | Ref     | f. Physicia | an   |         |         | Operator     |         |            |
|            |           |        |         |             | C    | в       |         |              |         |            |
| LMP        |           |        | GA(LMP) |             |      | EDD     | (LMP)   |              | Gravida | Para       |
| Composite  | GA Aver   | age    | GA(AUA) | 25w1        | d    | EDD     | AUA)    | 2021-07-05   | Ectopic | Aborta     |
| EFW1 HA    | DLOCK1 P  | AC,FL  | 902 g   | t ±139 g    | (2   | 2lb 0oz | ±5oz) 2 | 26w1d (25w0d | ~27w2d  | ) WILLIAMS |
| Fetal Bio  | metry     |        |         |             |      |         |         |              |         |            |
|            |           | m1     | m2      | m3          |      |         | GA      |              |         |            |
| BPD        | 6.59      | 6.59   |         |             | cm   | Last    | 25w5d   | (24w0d~27w   | 2d) #   | ASUM       |
| FL         | 4.78      | 4.78   |         |             | cm   | Last    | 25w0d   | (23w0d~27w   | 0d) A   | ASUM       |
| AC         | 21.50     | 21.50  |         |             | cm   | Last    | 25w2d   | (23w5d~26w   | 6d) A   | ASUM       |
| нс         | 22.86     | 22.86  |         |             | cm   | Last    | 24w5d   | (22w5d~26w   | 5d) A   | ASUM       |
| Fetal Lor  | ng Bones  |        |         |             |      |         |         |              |         |            |
|            |           | m1     | m2      | m3          |      |         | GA      |              |         |            |
| HL         | 4.26      | 4.26   |         |             | cm   | Last    | 24w6d   | (22w6d-26w   | 6d) A   | ASUM       |
| Fetal Cra  | inium     |        |         |             |      |         |         |              |         |            |
|            |           | m1     | m2      | m3          |      |         | GA      |              |         |            |
| CEREB      | 2.63      | 2.63   |         |             | cm   | Last    | 25w2d   | (23w1d~27w   | 5d) C   | НІТТҮ      |
| 2D Calcu   | lations   |        |         |             |      |         |         |              |         |            |
| FL/AC      |           | 22.2   | %       | (20 % ~ 2   | 24 % | •)      |         |              |         |            |
| FL/BPD     |           | 72.5   | %       | (71 % ~ )   | 87 % | )       |         |              |         |            |
| FL/HC      |           | 20.9   | %       | (~)         | Y.   |         | HADLOCK |              |         |            |
| HC/AC      |           | 1.06   |         | 1-1         |      |         | CAN     | APBELL       |         |            |

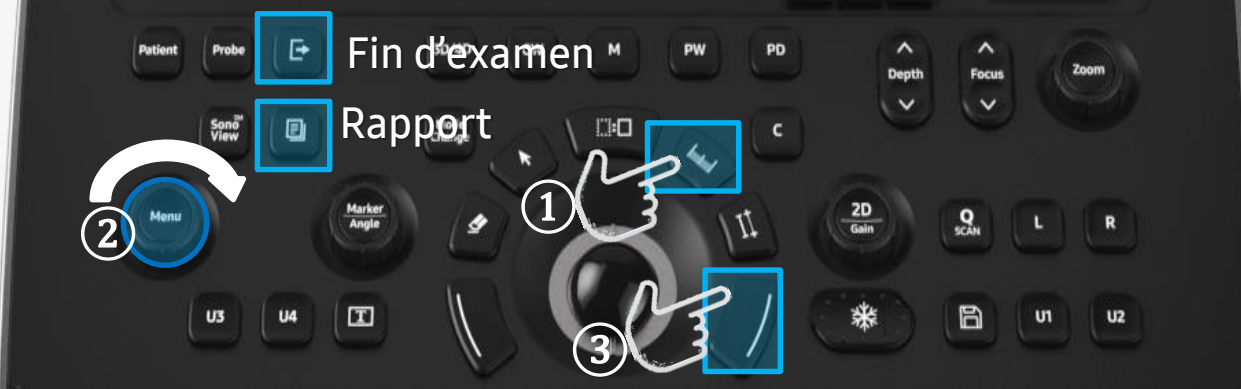

## Sauvegarde d'images et cinés

- Possibilité de configurer les touches User (U1 U4)
- Setup > Personnaliser > Boutons

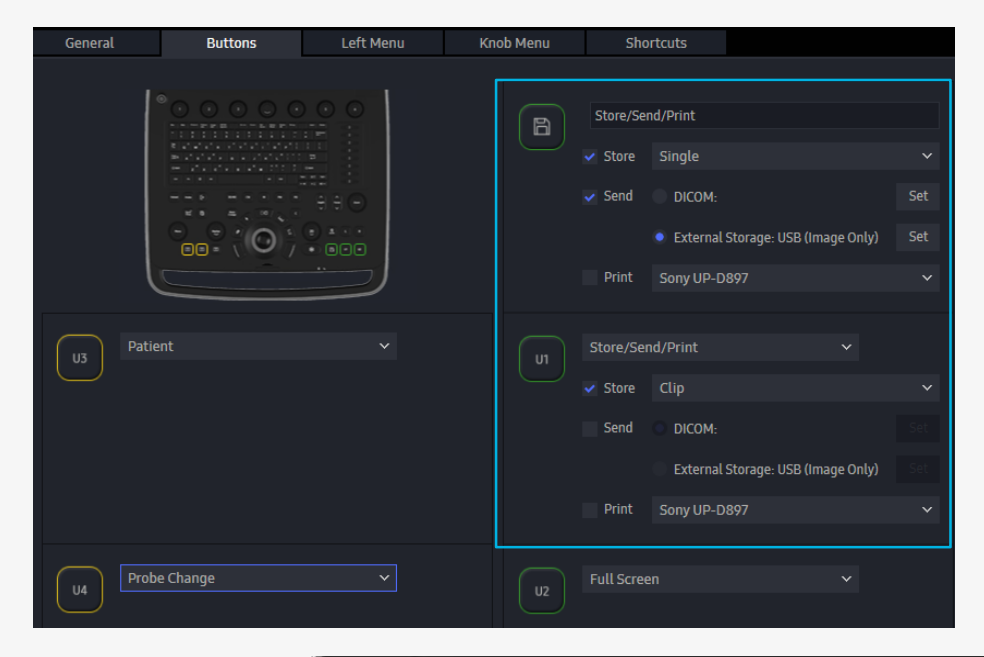

• U1-U4 : Sauvegarde de cinés

Disguette : Sauvegarde image

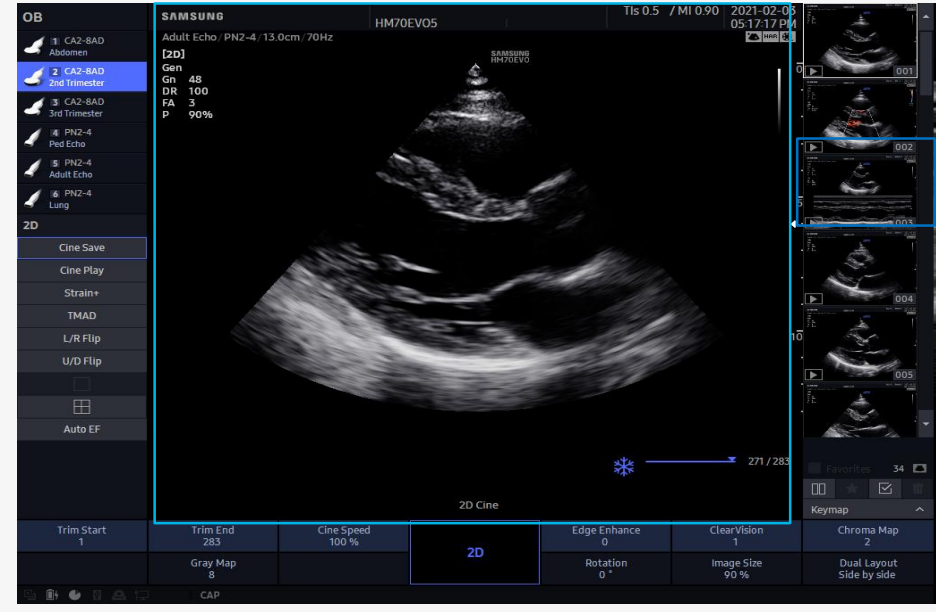

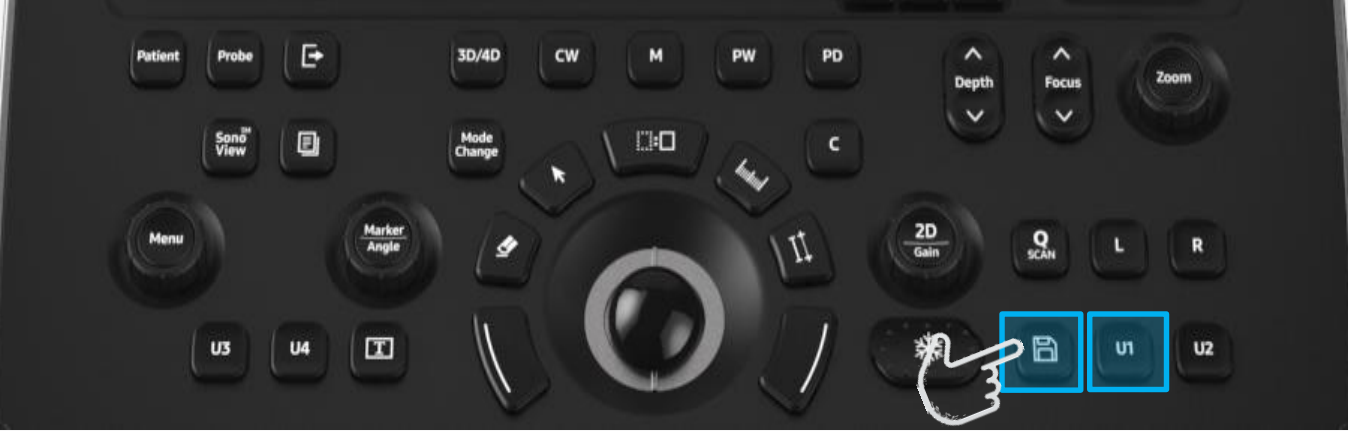

### **Raccourcis clavier**

Vous pouvez afficher la liste des raccourcis en cours d'examen en appuyant sur la touche [H]

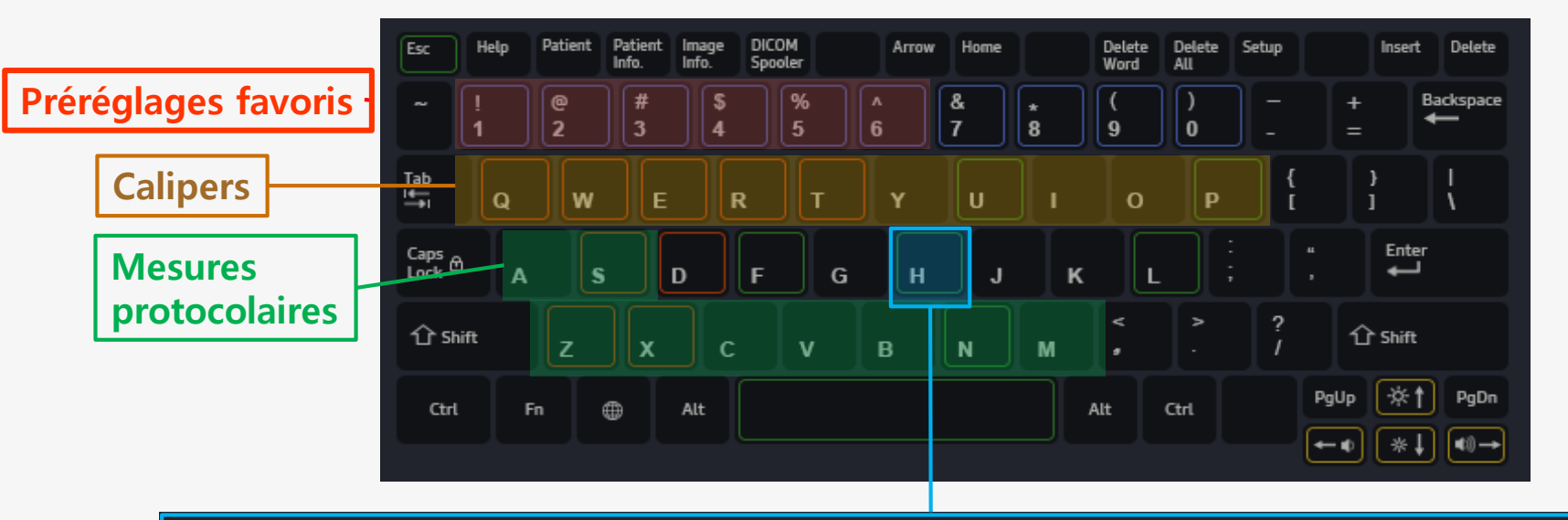

| Use | er Preset      |    |
|-----|----------------|----|
|     | Quick Preset ( | 01 |

2 Quick Preset 02

- 3 Quick Preset 03
- 4 Quick Preset 04
- 5 Quick Preset 05
- 6 Quick Preset 06

#### General

- F Full Screen (On/Off)
- H Shortcuts Help
- L Layout Selection

| Calip | ers                |
|-------|--------------------|
| Q     | Distance           |
| W     | Trace              |
| E     | Trace Length       |
| R     | Ellipse            |
| т     | Open Spline        |
| Y     | Closed Spline      |
| U     | Ellipse Volume     |
| I     | Ellipse + Dist Vol |
| 0     | Disk Volume        |
| Р     | 3 Points Angle     |

| Measu | urements                |
|-------|-------------------------|
|       | нс                      |
| Х     | BPD                     |
| С     | AC                      |
|       | FL                      |
| В     | CRL                     |
| N     | GS                      |
| м     | LV (2D) > All LV (2D)   |
| А     | AFI > AFI (Q1,Q2,Q3,Q4) |
|       | AFI > MVP               |

## Modes plein écran

12 844

Passez du mode standard, élargi ou plein écran à l'aide des touches : [F], [L]

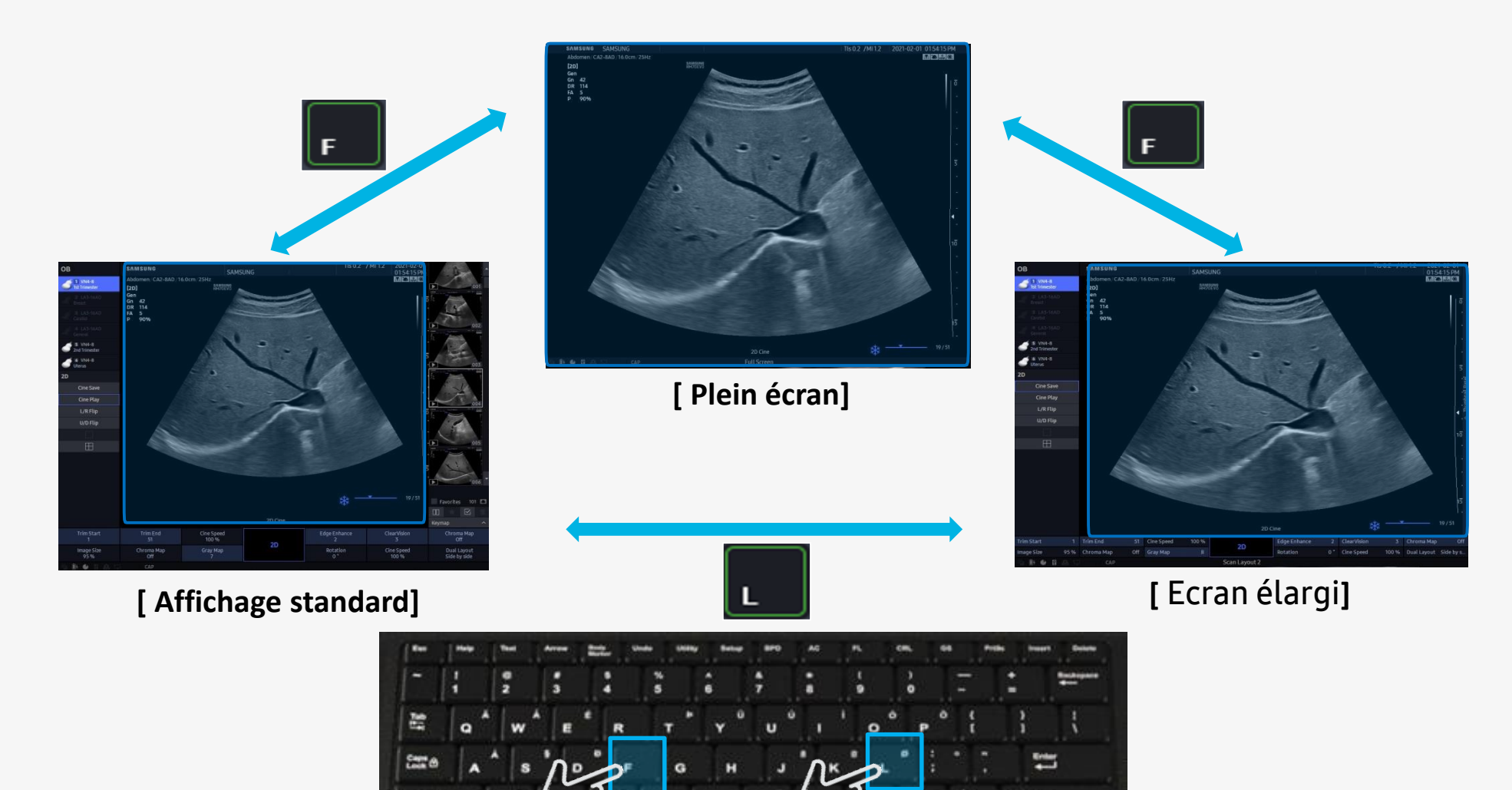

## Modification de la fiche patient

4

Via le menu patient

- Onglet recherche > Selectionner le patient > Editer

| Study Information | Application         | Small Pa  | arts     |        |        |             |    |          |         |   |
|-------------------|---------------------|-----------|----------|--------|--------|-------------|----|----------|---------|---|
| Description       |                     |           |          |        | Acces  | sion Number |    |          |         |   |
|                   |                     |           |          |        |        |             |    |          |         |   |
|                   |                     |           |          |        | Diag.  | Physician   |    |          |         |   |
|                   |                     |           |          |        |        |             |    |          |         | ~ |
|                   |                     |           |          |        | Ref. P | hysician    |    |          |         |   |
|                   |                     |           |          |        |        |             |    |          |         | ~ |
|                   |                     |           |          |        | Opera  | itor        |    |          |         |   |
|                   |                     |           |          |        |        |             |    |          |         | ~ |
|                   |                     |           |          |        |        |             |    |          |         |   |
| Search            |                     |           |          |        |        |             |    |          |         |   |
| Hide 2 Search     | by Patient ID 🔷 🗸   |           |          |        |        |             | Se | nd       | Delet   |   |
| Patient ID        | Patient Name        | Date of I | Birth (  | Gende  |        | Exam Date   |    | Applicat | ion     |   |
| THESAMSUNG        | KIM, JUN H          | 1990-1    | 1-12 F   | Femal  | e      | 2021-03-17  |    | Small Pa | irts    |   |
| Temp_20210317-09  |                     |           |          | None   |        | 2021-03-17  |    | OB       |         |   |
| TEST123           |                     |           |          | None   |        | 2021-03-16  |    | OB       |         |   |
| SAMSUNG 2021      | KIM, HAN HEE        | 1990-1    | 1-11 F   | emal   | e      | 2021-03-15  |    | Abdom    | en      |   |
| SAMSUNG123        | KIM, JUN H          | 1990-1    | 1-11 F   | emal   | e      | 2021-03-15  |    | OB       |         |   |
| Temp_20210311-04  |                     |           |          | None   |        | 2021-03-11  |    | OB       |         |   |
| 20210309-044405PM |                     |           |          | None   |        | 2021-03-09  |    | Cardia   | с       |   |
| Exam List         | Review Images Sono\ | /iew      | Continue | e Exar | n      | EzCompare   | 2  | Edit I   | Patient | t |

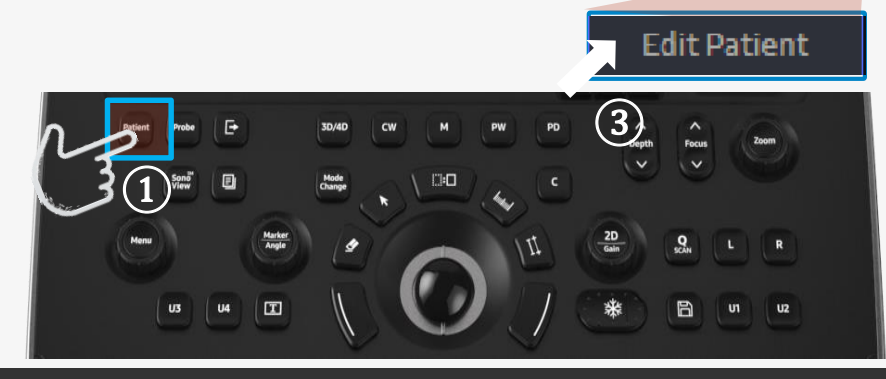

| lternative Patien         | t Informa | tion  |               |              |            |             |  |
|---------------------------|-----------|-------|---------------|--------------|------------|-------------|--|
| Patient ID<br>SAMSUNG2021 |           |       |               |              |            |             |  |
| Last Name                 |           | First | Name          |              | Middle Nam |             |  |
| LEE                       |           | JUL   | I             |              | Н          |             |  |
|                           |           |       |               |              |            |             |  |
| Date of Birth             | Age       | Geno  | ler           |              |            |             |  |
| 1990-11-11                | 30        | Fer   | nale          | ~            |            |             |  |
|                           |           |       |               | 10.00        |            |             |  |
|                           |           |       | l             | Load Origina | al         | Clear All   |  |
| Replace from Existin      | ıq        |       |               | Local St     | orage      | Worklist    |  |
| ·<br>Search by            | Patie     | nt ID |               | <b>v</b> :   |            |             |  |
|                           |           |       |               |              |            |             |  |
| Patient ID                | Patient N | ame   | Date of Birth | Gender       | Exam Date  | Application |  |
| SAMSUNG123                | KIM, JUI  | ΗИ    | 1990-11-11    | Female       | 2021-03    | OB          |  |
| 20210309-04               |           |       |               | None         | 2021-03    | Cardiac     |  |
| 20210308-04               |           |       |               | None         | 2021-03    | OB          |  |
| 20210304-110              |           |       |               | None         | 2021-03    | OB          |  |
| 20210304-09               |           |       |               | None         | 2021-03    | OB          |  |
| 20210303-04               |           |       |               | None         | 2021-03    | OB          |  |
| 20210303-110              |           |       |               | None         | 2021-03    | Cardiac     |  |
| 20210303-103              |           |       |               | None         | 2021-03    | Cardiac     |  |
|                           |           |       |               |              |            |             |  |

(5)

Cancel

Change

## **Exportation des clichés**

- Afficher la liste des examens puis sélectionner les examens et cliquer sur exporter
- Sonoview > Liste exam ou
- Page patient > Onglet recherche > Liste exam

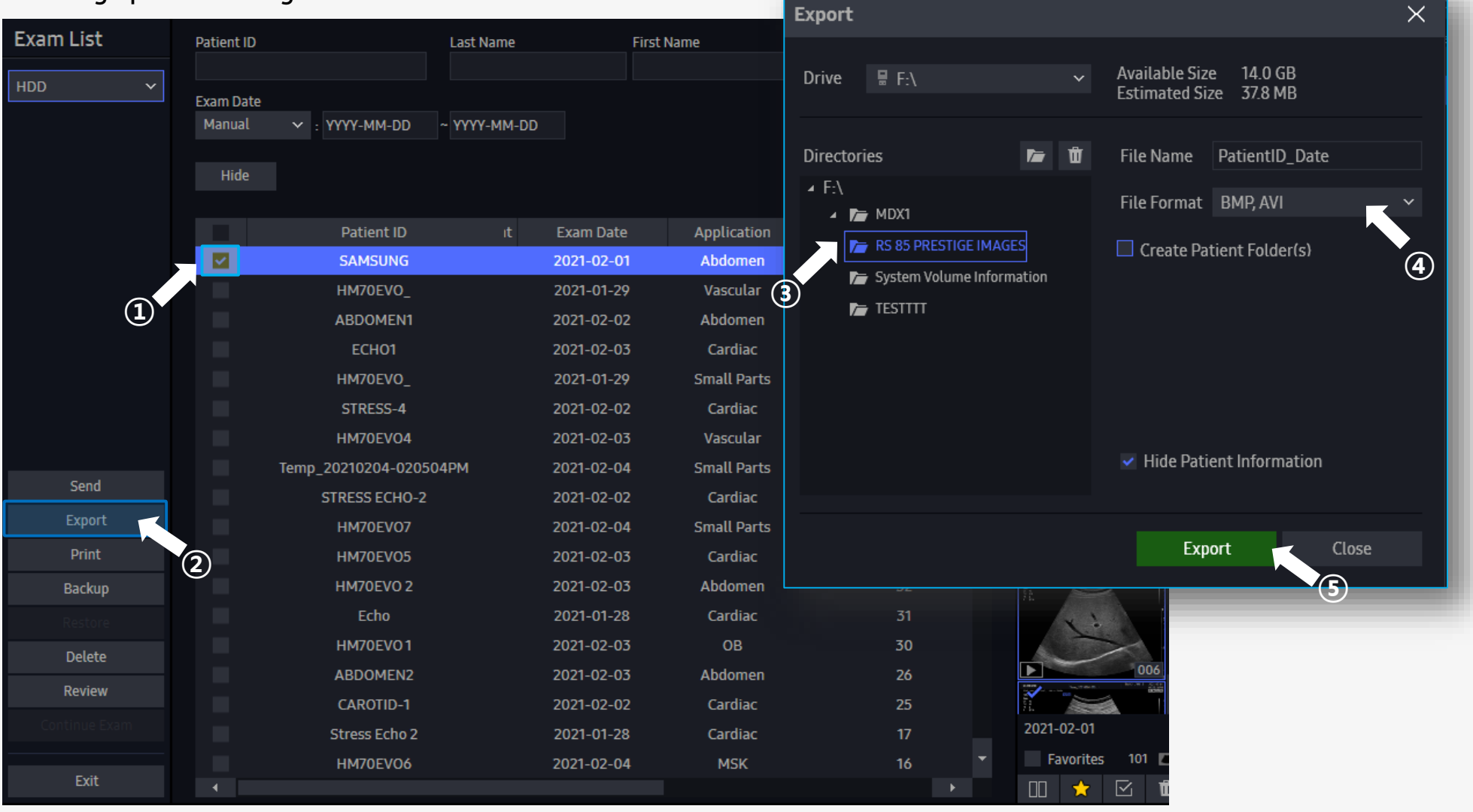